# Gestión de Acer eAcoustics

La gestión de Acer eAcoustics le ofrece una herramienta útil para equilibrar las necesidades de energía de su PC con el nivel de sonido que desee. Mediante la reducción de la velocidad del procesador en las tareas que requieren un procesado menor, la CPU y los ventiladores del sistema funcionan más despacio reduciendo así la cantidad de sonido generado por dichos componentes.

## Uso de la Gestión de Acer eAcoustics

Puede iniciar la gestión de Acer eAcoustics de varias maneras:

- En el menú Inicio, vaya a Inicio >(Todos) los programas > Tecnología de refuerzo > Gestión de Acer eAcoustics.
- Pulse el icono Tecnología de refuerzo en el escritorio, o pulse la tecla

< *C* > para iniciar la **interfaz de usuario de** Tecnología de refuerzo. Seleccione el icono de **Gestión de Acer eAcoustics.** 

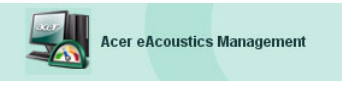

Esto hará que se abra la página principal de la Gestión de Acer eAcoustics.

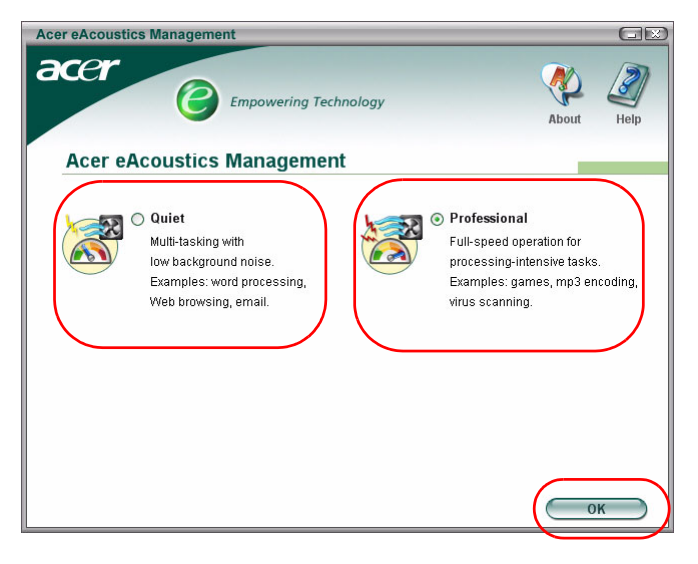

### Página principal de la Gestión de Acer eAcoustics

En la página principal se encuentra una lista con dos opciones para la Gestión de Acer eAcoustics, etiquetadas como Tranquilo y Profesional. Seleccione el modo que mejor se adapte a sus necesidades de trabajo y pulse **Aceptar** para aplicar el modo.

#### Quiet(Tranquilo)

Utilice este modo para tareas que requieran poca energía en el procesado, como procesamiento de textos, búsqueda en Internet o mensajería instantánea. Este modo crea una perturbación sonora muy baja.

#### Professional Mode (Modo profesional)

Utilice este modo para el tareas que requieran un procesado intensivo, cuando necesite un funcionamiento a pleno rendimiento.